## Cayuse IRB Manual **VCU** WEST CHESTER UNIVERSITY

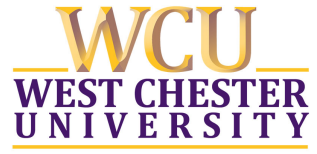

## **<u>Cayuse</u>** is HERE!

Cayuse is an electronic submission process that allows for streamlined submission, tracking, and reporting of research protocols to WCU's IRB

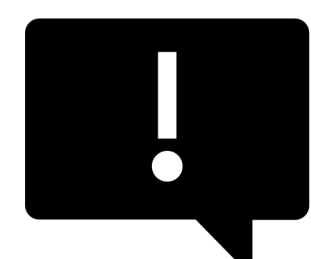

If you try to log on and see a message that your "account has been disabled", please register for access to Cayuse here: <u>NEW USER FORM</u>

Seeing this message means your account has not been created yet.

## Logging In

WCU's Cayuse Research Suite can be found:

- 1. On the WCU IRB website
- 2. Directly linked here: https://wcupa.cayuse424.com/

Gain access by utilizing your WCU single sign on username and password.

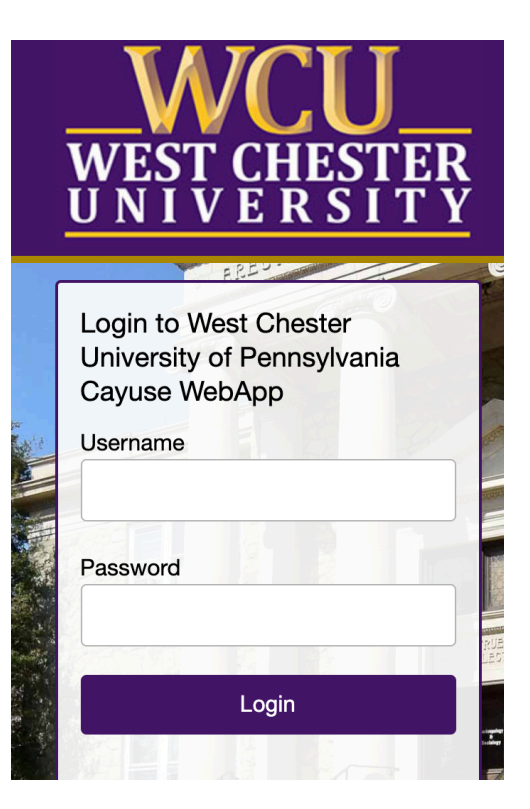

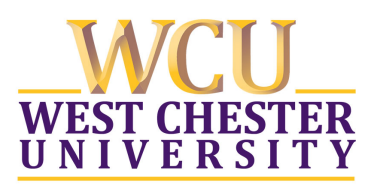

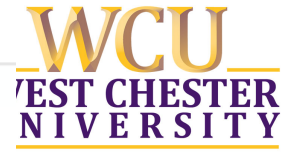

# Research Suite

### **Cayuse Research Suite**

3.9.2

**Research Administration Modules** 

Cavuse 424

Cayuse IRB (Human Studies Compliance)

### System Administration Applications

- Backbone
- Research Contacts
- Events

### Application Help

Research Suite Support Center

Once you are logged into the Cayuse Research Suite, click the link for the <u>Cayuse IRB</u>

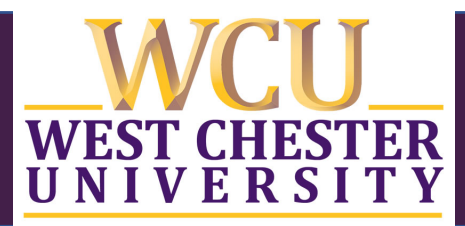

# Creating a NEW Protocol in Cayuse IRB

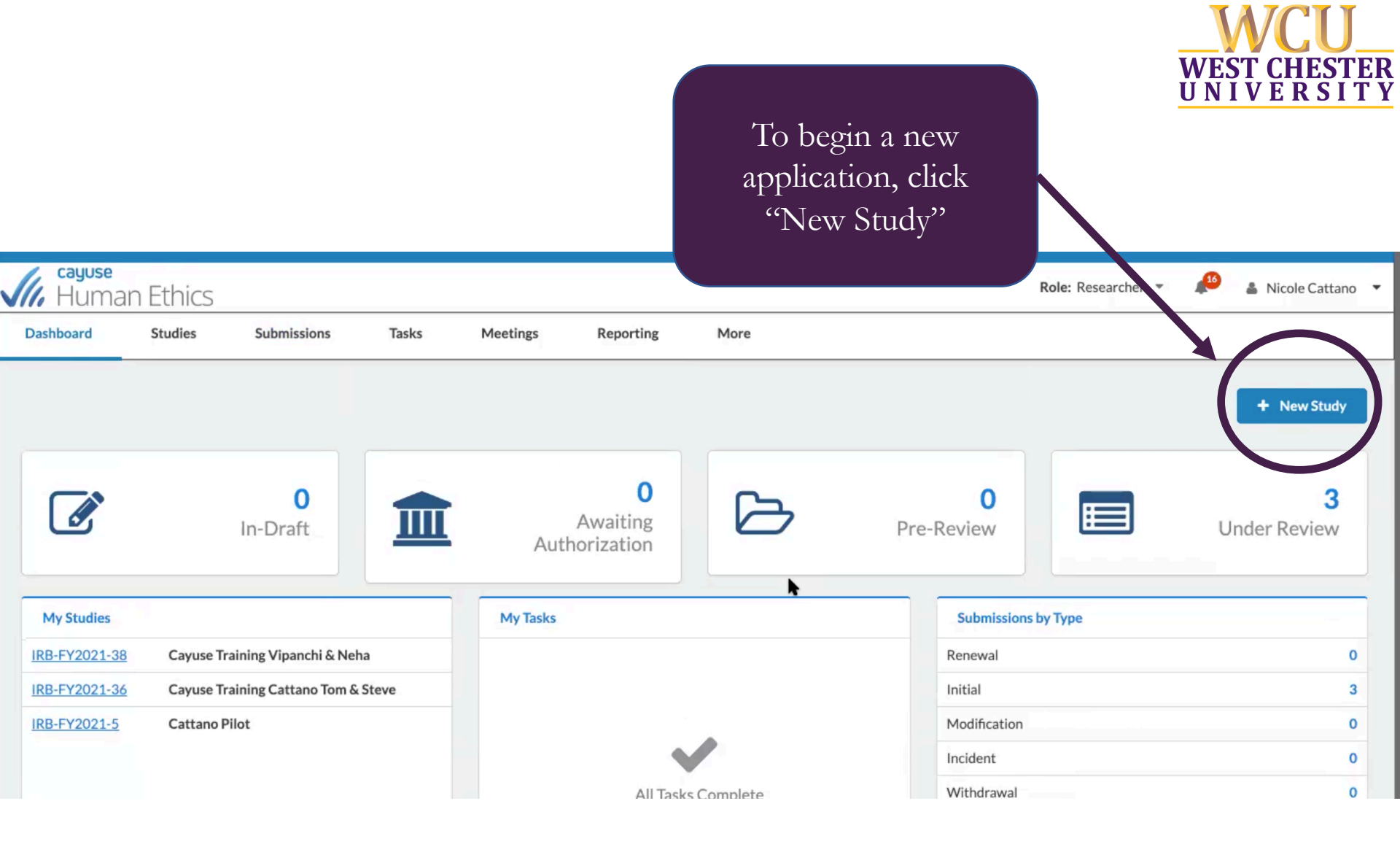

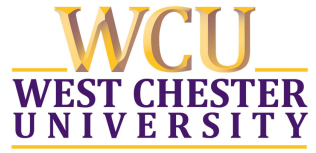

| cayuse<br>Human Et<br>Dashboard Str                  | thics<br>udies Submiss                         | ions Tasks                             | Meetings                                   | Reporting | More | Role: Researcher 🔹 🔎 🛔 Nicole Cattano                      |
|------------------------------------------------------|------------------------------------------------|----------------------------------------|--------------------------------------------|-----------|------|------------------------------------------------------------|
| Studies / Study Details                              | St                                             | udy Details                            |                                            |           |      | + New Submission Submissions                               |
| Enter study title                                    | e here<br>Delet                                |                                        |                                            |           |      | ×                                                          |
| Approval Date:<br>N/A<br>Admin Check-In Date:<br>N/A | Expiration vate:<br>N/A<br>Closed Date:<br>N/A | Organization:<br>N/A<br>Current Policy | Active<br>Submissions:<br>Sponsors:<br>N/A |           |      |                                                            |
|                                                      | St<br>S                                        | ep 1: Enter<br>Study Title             |                                            |           |      | Step 2: Click the check<br>mark to create the new<br>study |

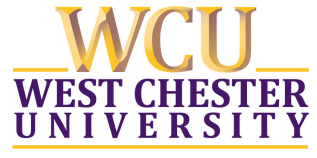

| <b>Cayuse</b><br>Humar                                  | ethics                                         |                                                          |                                                 |          |                                                    | Role: Researcher 💌                                                                                   | 🔎 🛔 Nicole Cattano 🔻                      |
|---------------------------------------------------------|------------------------------------------------|----------------------------------------------------------|-------------------------------------------------|----------|----------------------------------------------------|----------------------------------------------------------------------------------------------------|-------------------------------------------|
| Dashboard                                               | Studies St                                     | ubmissions                                               | Tasks                                           | Meetings | Reporting                                          | More                                                                                                 |                                           |
| Studies / Study De                                      | tails                                          |                                                          |                                                 |          |                                                    |                                                                                                    | + New Submission                          |
|                                                         | Study                                          | / Details                                                |                                                 |          |                                                    | Submissions                                                                                          | Initial                                   |
| Unsubmitted                                             | <b>65</b> cayuse test<br><b>1</b> Delete       |                                                          |                                                 |          |                                                    |                                                                                                    |                                           |
| Approval Date:<br>N/A<br>Admin Check-In<br>Date:<br>N/A | Expiration Date:<br>N/A<br>Closed Date:<br>N/A | Organization:<br>N/A<br>Current Policy<br>Post-2018 Rule | Active<br>Submission<br>N/A<br>Sponsors:<br>N/A | s:       | Click on t<br>button<br>" <u>INI"</u><br>submissio | the " <mark>New Subr</mark><br>again and then<br><u><b>FIAL</b></u> " to start a<br>n for your resea | mission"<br>select<br>a new<br>arch study |

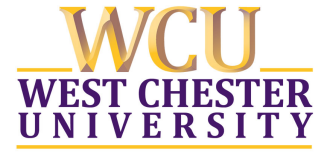

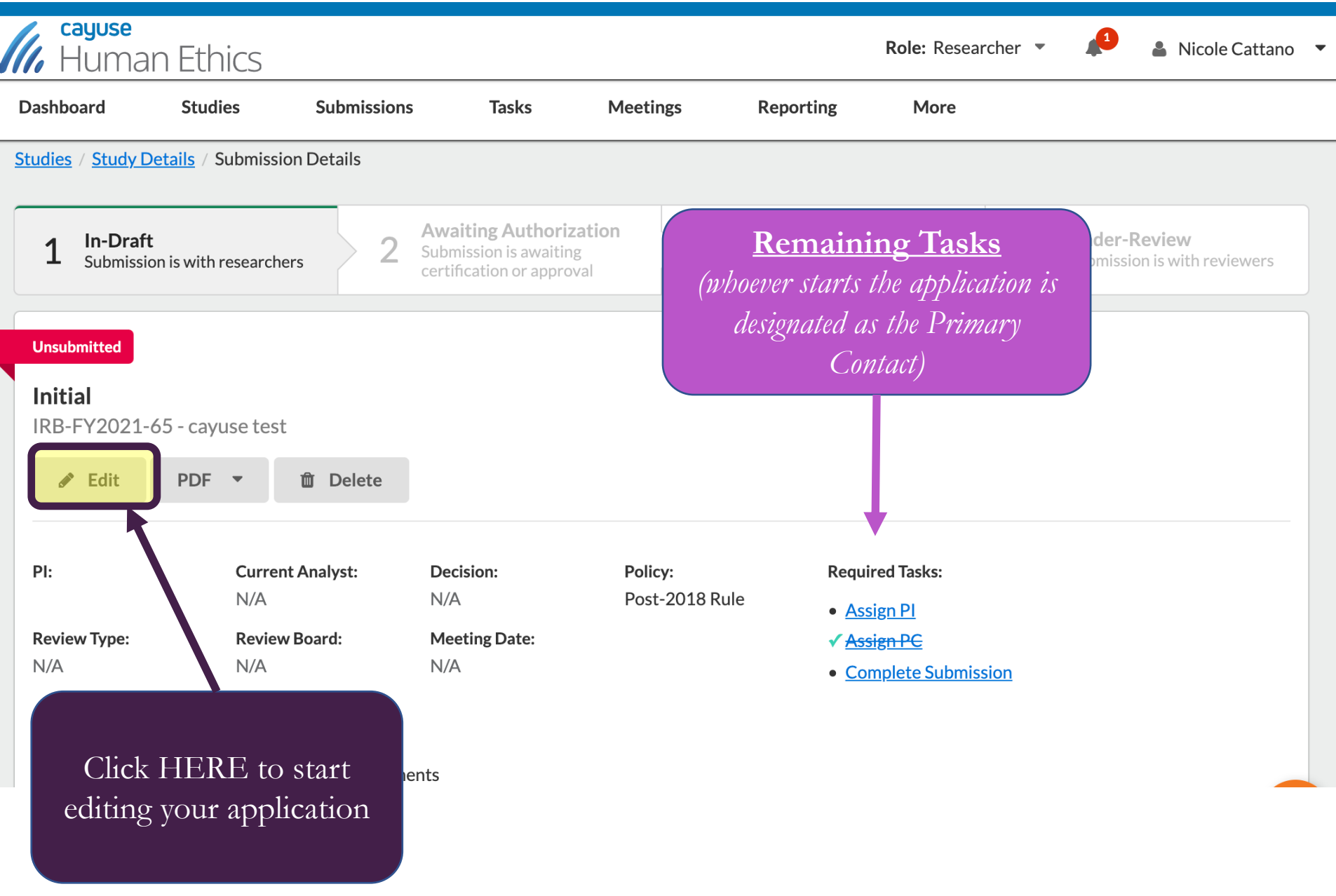

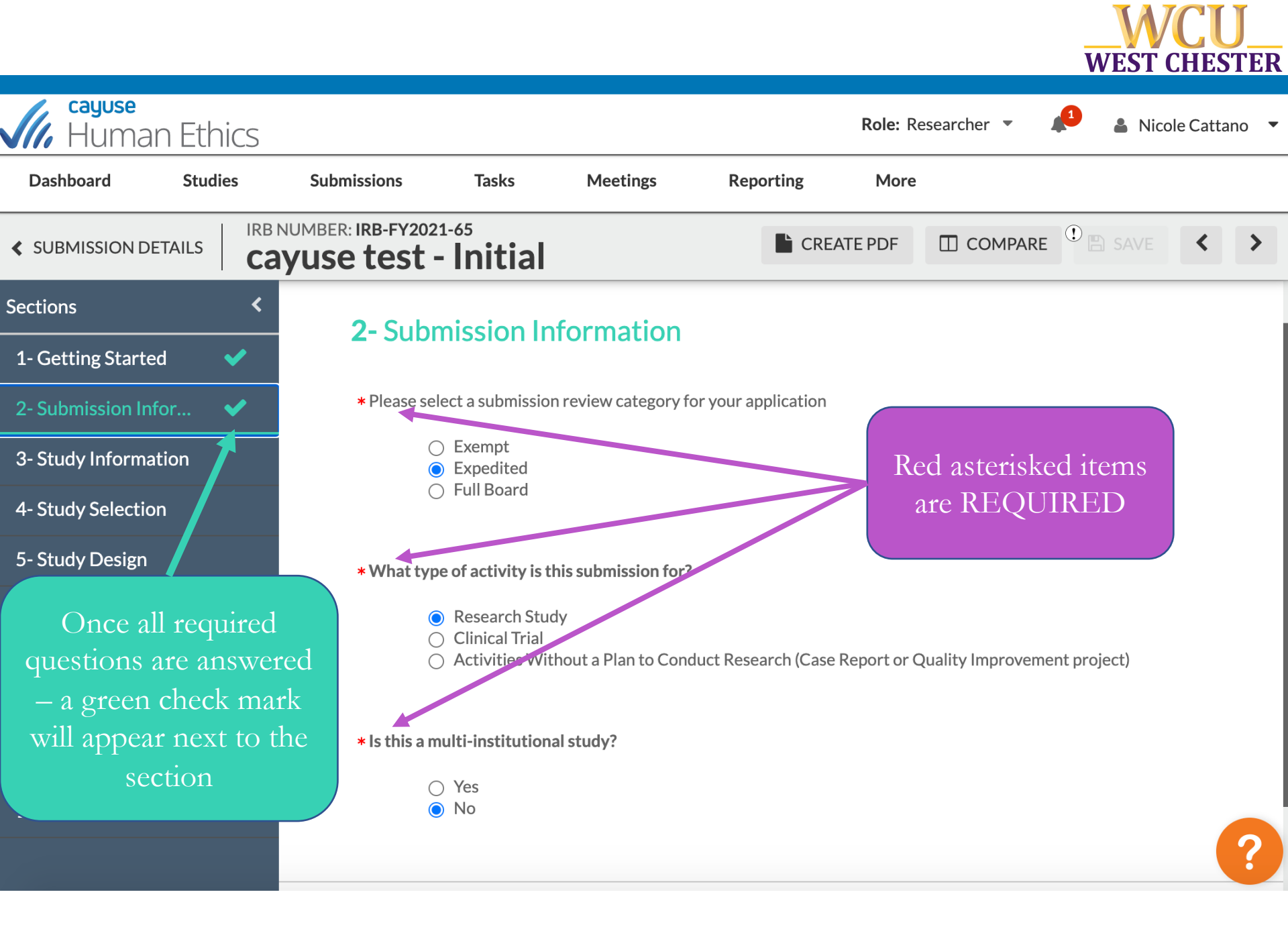

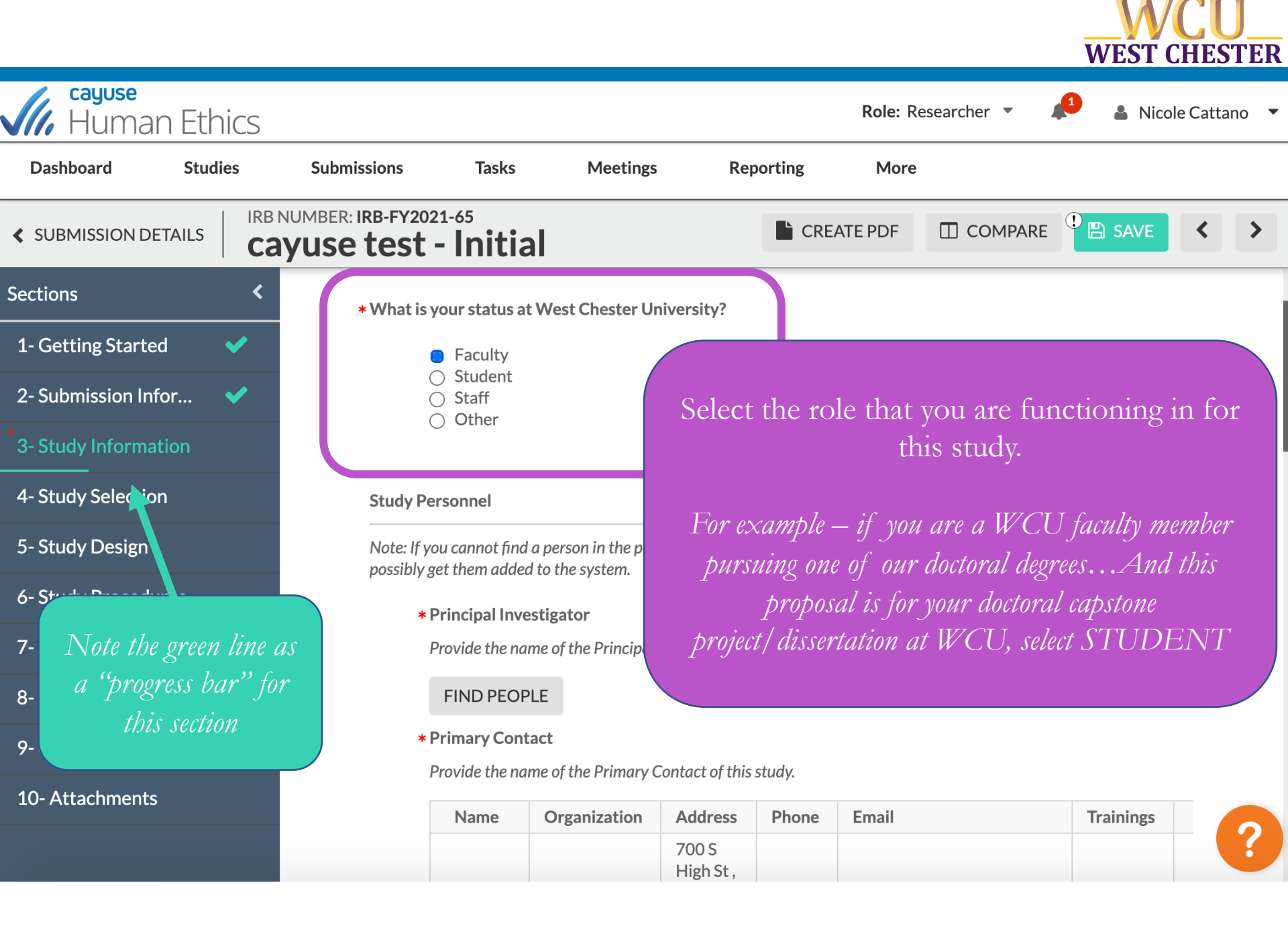

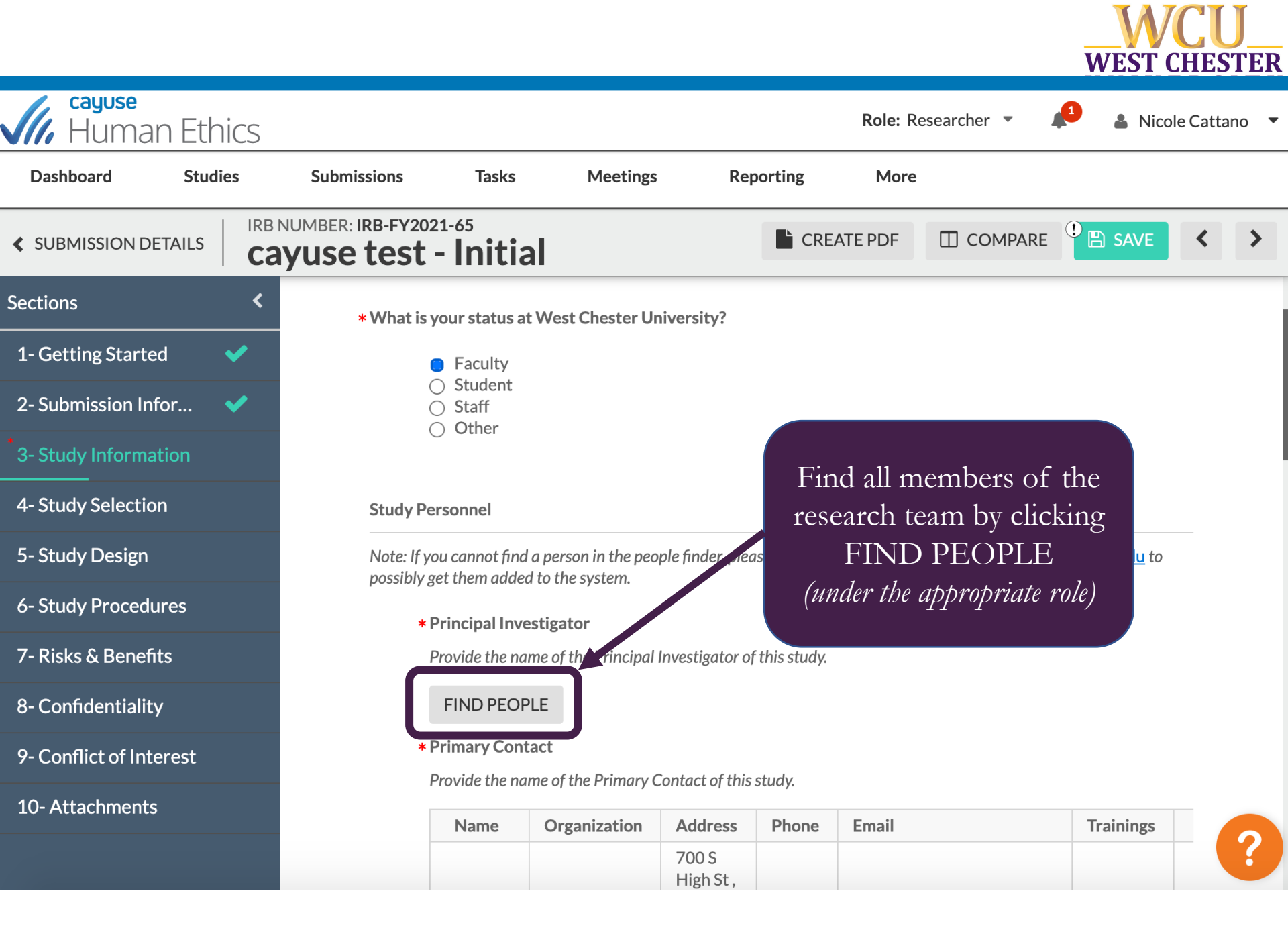

| cattano                                                                                                    |                               |                                                                                                    |                                                                                                    | × Q                                                                                                    |                   |                                                                     |                                       |          |
|----------------------------------------------------------------------------------------------------|-------------------------------|----------------------------------------------------------------------------------------------------|----------------------------------------------------------------------------------------------------|----------------------------------------------------------------------------------------------------|-------------------|---------------------------------------------------------------------|---------------------------------------|----------|
| Name                                                                                                    | Organization                  | Email                                                                                                    | Phone                                                                                                    |                                                                                                    |                   | FIND PEOPLE                                                         | L will cau                            | ise t    |
| Nicole Cattano                                                                                                    | Sports Medicine<br>Department | NCATTANO@WCUPA.E                                                                                                    | EDU                                                                                                    | +                                                                                                    |                   | Pop-Up V                                                            | Window                                |          |
|                                                                                                    |                               |                                                                                                    |                                                                                                    | ting                                                                                                    |                   | <ol> <li>Search for</li> <li>Select th</li> <li>and clic</li> </ol> | or Name<br>e persor<br>k SAVE         | e,<br>1, |
| Selected Records                                                                                                    |                               |                                                                                                    | * Select a                                                                                                    | single record.                                                                                                    |                   |                                                                     |                                       |          |
|                                                                                                    |                               |                                                                                                    | Ø CANCEL                                                                                                    | E SAVE                                                                                                    |                   | They will then sh                                                   | now up l                              | ike t    |
| At Internet                                                                                                    |                               |                                                                                                    | OCARCEL                                                                                                    | ontact th                                                                                                    | e IRB             | belo                                                                | W.                                    |          |
| ons                                                                                                    | < t                           | o the system.                                                                                                    | 0 CARCEL                                                                                                    | iontact th                                                                                                    | ie IRB            | belo                                                                | )W.                                   |          |
| ons<br>ietting Started                                                                                                    | < t                           | o the system.<br>* Principal Investig                                                                                        | gator                                                                                                    | ontact th                                                                                                    | ie IRB            | belo                                                                | OW.                                   |          |
| ons<br>ietting Started<br>ubmission Infor                                                                                                    | < to                          | o the system.<br><b>* Principal Investi</b> g<br>Provide the name o                                                          | gator<br>of the Principal Investi                                                                                                    | igator of this study.                                                                                                    | e IRB             | belo                                                                | OW.                                   |          |
| ons<br>ietting Started<br>ubmission Infor                                                                                                    | < to                          | to the system.<br><b>* Principal Investig</b><br>Provide the name of<br>Name                                                 | gator<br>of the Principal Investi<br>Organization                                                                                                    | igator of this study.                                                                                                    | Phone             | belo                                                                | OW.<br>Trainings                      |          |
| ons<br>ietting Started<br>ubmission Infor<br>tudy Information<br>tudy Selection                                                                         | < t                           | o the system.<br>* Principal Investig<br>Provide the name of<br>Name<br>Nicole<br>Cattano                                    | gator<br>of the Principal Investi<br>Organization<br>Sports<br>Medicine<br>Department                                                                 | igator of this study.<br>Address<br>700 S High St ,<br>West Chester,<br>PA 19383-<br>0002                                                                                 | Phone             | belo<br>Email<br>NCATTANO@WCUPA.EDU                                 | OW.<br>Trainings<br>View              | ×        |
| ons<br>ietting Started<br>ubmission Infor<br>tudy Information<br>tudy Selection<br>tudy Design                                                          | < t                           | o the system.  * Principal Investig Provide the name Nicole Cattano  * Primary Contact                                       | gator<br>of the Principal Investi<br>Organization<br>Sports<br>Medicine<br>Department                                                                 | igator of this study.<br>Address<br>700 S High St ,<br>West Chester,<br>PA 19383-<br>0002                                                                                 | Phone             | belo<br>Email<br>NCATTANO@WCUPA.EDU                                 | OW.<br>Trainings<br>View              | ×        |
| ons<br>ietting Started<br>ubmission Infor<br>tudy Information<br>tudy Selection<br>tudy Design<br>tudy Procedures                                       | < t                           | o the system.  * Principal Investig Provide the name Nicole Cattano  * Primary Contact Provide the name                      | gator<br>of the Principal Investi<br>Organization<br>Sports<br>Medicine<br>Department                                                                 | igator of this study.<br>Address<br>700 S High St ,<br>West Chester,<br>PA 19383-<br>0002<br>t of this study.                                                             | Phone             | belo<br>Email<br>NCATTANO@WCUPA.EDU                                 | OW.<br>Trainings<br>View              | ×        |
| ons<br>ietting Started<br>ubmission Infor<br>tudy Information<br>tudy Selection<br>tudy Design<br>tudy Procedures<br>isks & Benefits                    | < t                           | o the system.  * Principal Investig Provide the name of Name Nicole Cattano  * Primary Contact Provide the name of Name      | gator<br>of the Principal Investi<br>Organization<br>Sports<br>Medicine<br>Department<br>of the Primary Contac<br>Organization                        | igator of this study.<br>Address<br>700 S High St ,<br>West Chester,<br>PA 19383-<br>0002<br>t of this study.<br>Address                                                  | Phone Phone Phone | belo Email NCATTANO@WCUPA.EDU Email                                 | OW.<br>Trainings<br>View<br>Trainings | ×        |
| ons<br>ietting Started<br>ubmission Infor<br>tudy Information<br>tudy Selection<br>tudy Design<br>tudy Procedures<br>isks & Benefits<br>ionfidentiality | < to                          | o the system.  * Principal Investig Provide the name of Nicole Cattano  * Primary Contact Provide the name of Nicole Cattano | gator<br>of the Principal Investi<br>Organization<br>Sports<br>Medicine<br>Department<br>of the Primary Contact<br>Organization<br>Sports<br>Medicine | igator of this study.<br>Address<br>700 S High St ,<br>West Chester,<br>PA 19383-<br>0002<br>t of this study.<br>Address<br>700 S High St ,<br>West Chester,<br>PA 19383- | Phone Phone       | belo<br>Email<br>NCATTANO@WCUPA.EDU<br>Email<br>NCATTANO@WCUPA.EDU  | Trainings   View   Trainings   View   | ×        |

FIND PEOPLE

### e test - Initial

Note: If you cannot find a person in the people finder, please contact the IRB Office immediately at irb@wcupa.edu to possibly get them added to the system.

CREATE PDF

COMPARE COMPARE

#### \* Principal Investigator

Provide the name of the Principal Investigator of this study.

|                   |                                  |                                                       |                    | - 1 | Ginnes |
|-------------------|----------------------------------|-------------------------------------------------------|--------------------|-----|--------|
| Nicole<br>Cattano | Sports<br>Medicine<br>Department | 700 S High St ,<br>West Chester,<br>PA 19383-<br>0002 | NCATTANO@WCUPA.EDU |     | iew    |

#### \* Primary Contact

Provide the name of the Primary Contact of this study.

| Name              | Organization                     | Address                                               | Phone | Email              | Trainings |
|-------------------|----------------------------------|-------------------------------------------------------|-------|--------------------|-----------|
| Nicole<br>Cattano | Sports<br>Medicine<br>Department | 700 S High St ,<br>West Chester,<br>PA 19383-<br>0002 |       | NCATTANO@WCUPA.EDU | View      |

Co-Principal Investigator(s)

Provide the name(s) of Investigator(s) for this study.

### FIND PEOPLE

Only the Primary Investigator, Primary Contact, & Co-Investigator(s) can access the IRB study in Cayuse

The application does NOT track changes by user

### You can click VIEW to see CITI certificate integration & valid trainings.

(in the event that there are no trainings listed – this is an email agreement issue between WCU & CITI. Please updated your CITI email OR upload your CITI certificate as an attachment.

| FIDICE                                     |                  |         |                    |                      |
|--------------------------------------------|------------------|---------|--------------------|----------------------|
| TRAININGS                                  |                  |         |                    |                      |
| Course Name                                | Stage            | Status  | Completion<br>Date | Expiration ①<br>Date |
| COVID-19: Public Training Series           | Basic            |         | 12/14/2020         |                      |
| COVID-19: Public Training Series           | Basic            |         | 10/1/2020          |                      |
| Revised Common Rule                        | Basic Course     | Current | 2/1/2019           | 1/31/2022            |
| IRB Administration                         | Basic Course     | Current | 2/1/2019           | 1/31/2022            |
| CITI Conflicts of Interest                 | Stage 1          | Current | 1/22/2019          | 1/21/2023            |
| Biomedical Responsible Conduct of Research | RCR              | Expired | 9/11/2015          | 9/10/2018            |
| Biomedical Responsible Conduct of Research | RCR<br>Refresher | Current | 9/4/2018           | 9/3/2021             |
| IDD Marchael David /Dafaashae              | Refresher        | C       | 0/4/2010           | 0/0/0004             |

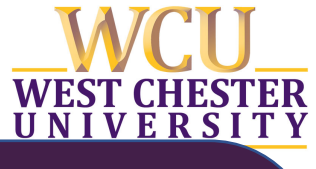

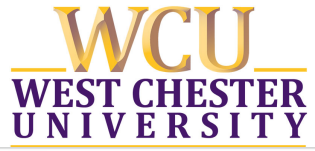

| Sections                                 | < |
|------------------------------------------|---|
| 1- Getting Started                       | ~ |
| 2- Submission Infor                      | ~ |
| 3- Study Information                     | ~ |
| 4- Study Selection                       | ~ |
| 5- Study Design                          | ~ |
| 6- Study Procedures                      | ~ |
| 7- Risks & Benefits                      | ~ |
| 8- Confidentiality                       | ~ |
| 9- Conflict of Interest                  | ~ |
| 10- Attachments                          | ~ |
|                                          |   |
| Routing<br>Send to PI for certification? | ~ |

COMPLETE SUBMISSION

х

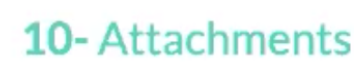

The documents/attachments liste appropriate files have been uploaded.

### **Outside IRB of Record**

This is required when engaging in multi-institutional research.

Study Protocol

Attach the protocol for the

ATTACH

Outside IRB Approval

Once you have all GREEN check marks (*and are ready to submit*), the option "COMPLETE SUBMISSION" will appear and you can select it

Note: the attachments tab is just a landing page for all

documents that you uploaded along the way. No NEW

attachments are necessary at this phase.

This will route the application to the PI to certify, and to the faculty supervisor as well in the case of student research

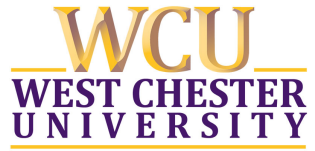

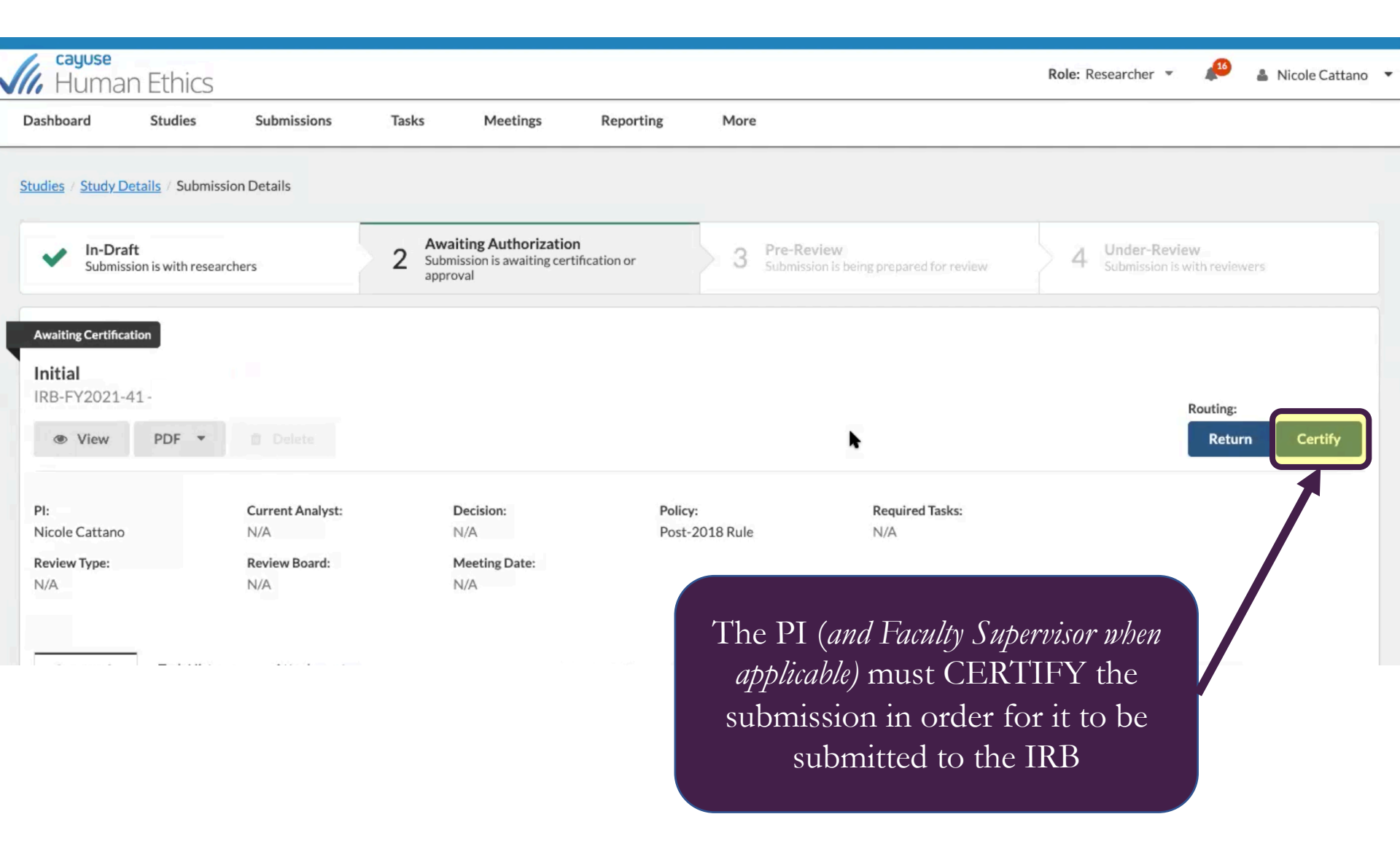

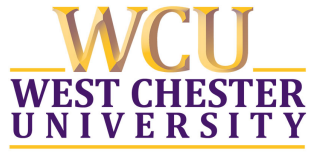

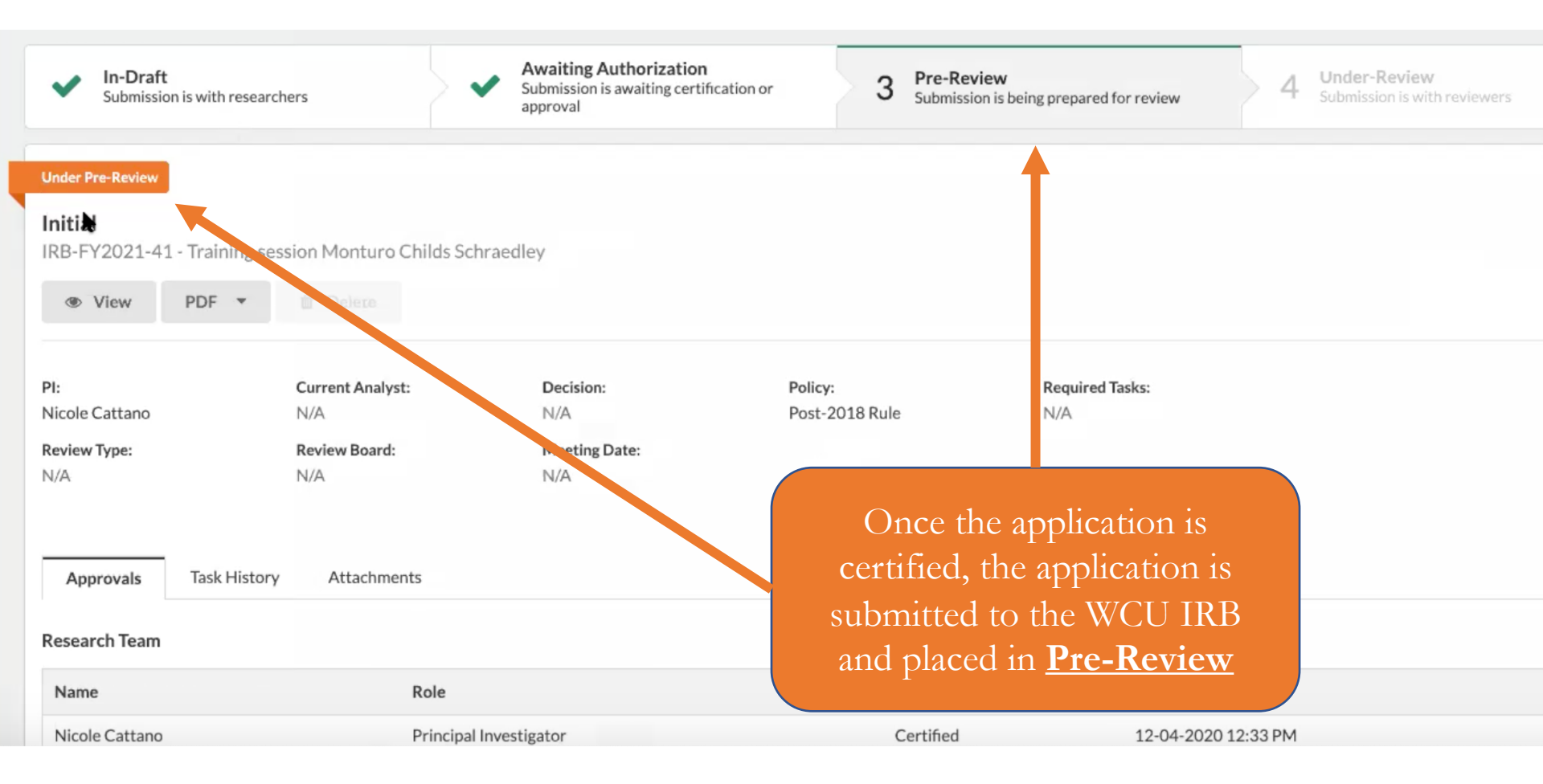